## 贵州中医药大学 2024 年在职临床医师申请中医博士 专业学位考试准考证下载步骤

第一步:登录我校博士网上报名系统

(http://yjszs.gzy.edu.cn/bsbmxt)

第二步:点击"在职博士登录"

| 贵州中医药大学 | 联系方式                                              | 在职申博登录(注册) |
|---------|---------------------------------------------------|------------|
| 博士网上报   | 名系统 (版本 12.0)<br>进行报名,考试成绩查询,参加复试,录取人员地址信息维护和查询的系 | 系统。        |

第三步:输入网报注册时身份证号和密码,然后点击"在职申博登录"

| 贵州中!    | 医药大学              | 注销 |
|---------|-------------------|----|
| 登录.     |                   |    |
| 使用本地帐户登 | 큧.                |    |
| 身份证号    | "身份证号"字段是必填字段。    |    |
| 密码      | <u>密码字段是必填字段。</u> |    |
|         | 记住我?              |    |
|         | 在职申博登录            |    |
|         | 重要859             |    |

## 第四步:点击"报名信息查询"

| 贵州中医药大学                                                                         | 您好, 修改密码 注销                                            |
|---------------------------------------------------------------------------------|--------------------------------------------------------|
| 登陆考生准考证号:; 姓名:                                                                  |                                                        |
| 信息公告 报名信息查询                                                                     |                                                        |
|                                                                                 | 录                                                      |
| 内容说明                                                                            | 发布时间<br>2023年12月20日                                    |
| · · · · · · · · · · · · · · · · · · ·                                           |                                                        |
| 1 海洋探索。刘岱驾驶支路大市刘岱驾和小额(citerfor)签支船木刘岱驾,任船木刘岱驾可给全法成某些项目于;                        | <b>4</b> 見云 -                                          |
|                                                                                 |                                                        |
| 2. 网上报名时间为2023年12月21日-2024年1月4日,请寄生在此期间进行信息項报,报名截止日期之前寄生可目行;                    | 王人系统对信息进行惨权、更新,截止出期后信息将不能更改。                           |
| 3.博士报名一共有2页,第一页的信息填写完整后,可点击"下一页"按钮,进入第二页填写相关信息,信息填写完<br>药大学报考攻读博士学位研究生登记表》进行打印。 | 鉴后,可点击上方的"完成",点击"打印第1页","打印第2页","打印第3页"保存为PDF文件后对《贵州中匝 |
| 4.《贵州中医药大学报考攻读博士学位研究生登记表》中所有签名处均需手写签名,"考生自述""考生单位对考生                            | 很考的意见"均需要打印后手写补充完整:"报考培养单位对考生报考的意见"及"学校审查意见"无需填写。      |
| 5. 如需咨询可在我校研究生院官网"在线留言"版块进行询问,或在"在线留言"版块留下你的姓名和联系电话,我们                          | 将及时予以回复。                                               |
|                                                                                 |                                                        |
|                                                                                 |                                                        |
|                                                                                 |                                                        |

## 第五步:点击"准考证打印"

| 贵州中医药大学                                          | 約3 / 修改座码 注销 |  |
|--------------------------------------------------|--------------|--|
| 登陆考生准考证号: 「四、四、二、二、二、二、元、元、元、元、二、金、四、二、姓名: 四日日 ( |              |  |
| 信息公告 据名信息查询                                      |              |  |
| 准考证打印 打印第一页 打印第二页 打印第三页                          |              |  |
| ■                                                |              |  |
| 容模式运行本系统,不然可能会影响报表打印时照片的显示。                      |              |  |
| 基本信息                                             |              |  |

## 第六步:点击"另存为"保存为 PDF 文件后打印

| 贵州中医药大学                                                                                                    | 您好, 杨政密码 注销                                                                                                    |
|----------------------------------------------------------------------------------------------------|----------------------------------------------------------------------------------------------------|
| 登陆考生准考证号: 报名号. 报名号. ; 姓名:                                                                                  |                                                                                                    |
| 信息公告 报名信息查询                                                                                                |                                                                                                    |
|                                                                                                    |                                                                                                    |
| $ \triangleleft \qquad \Big\langle \qquad \boxed{1 \qquad \text{ of } 1  } \rangle \qquad \triangleright $ | O ⊡ Image: Second second sec |
| 贵州中医药大学                                                                                                    | 考生须知                                                                                                    |
| 2024年报考博士学位研究生                                                                                             | 一、我校祥在3月8日14:30-10:30专门安排听力试音,以方便考生检测自备的听<br>力设备性能,考生可在甲秀校区教学楼周围进行试音(试音期间考生不可喧哗影<br>响正常教学秩序)。                                                                                                    |
|                                                                                                    | 二、凡未按通知要求自备收音机、耳机,以及未在规定时间约进行听力试音的考<br>生,如在考试期间出现任何意计情况以致影响考试结果的,均由考生自行负责。                                                                                                    |
| 准 考 证                                                                                                    | 三、考试当天7:50后方可进入教学楼,进入考场时须同时凭本人《准考证》和本<br>人本效居民身际正,其王正始委与保险证据查,安全检查打成身体已经改革,并                                                                                                    |